本材料禁止公开传播

# Loroft VI.0 使用手册 智华天成智华存储介质消除系统 V1.0

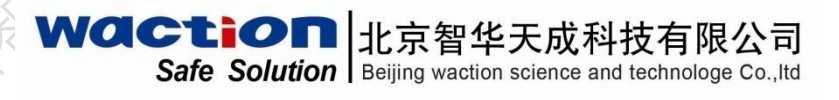

版权所有 翻版必究

# 目 录

| 1 | 产品概述                    | 3                                                                                                    |
|---|-------------------------|----------------------------------------------------------------------------------------------------|
|   | 1.1 产品介绍                | 3                                                                                                    |
|   | 1.2 系统组成                |                                                                                                    |
| n | 又休住田环境                  | 4                                                                                                    |
| Z | 杀统使用坏境                  |                                                                                                    |
|   | 2.1 硬件环境                |                                                                                                    |
|   | 2.2 软件环境                |                                                                                                    |
| 3 | 特别说明                    | 4                                                                                                    |
| 4 | <b>堤</b> 佐 北南           | The second second secon |
| 4 | 保IF                     |                                                                                                    |
|   | 4.1 系统准备                |                                                                                                    |
|   | 4.1.1 准备工作              |                                                                                                    |
|   | 4.1.2 系统启动              | 5                                                                                                    |
|   | 4.1.3 登录窗口              |                                                                                                    |
|   | 4.1.4 功能分布              |                                                                                                    |
| 5 | 功能介绍                    |                                                                                                    |
|   |                         | 17                                                                                                    |
|   | 5.1 1 上网疸 迹             | 17                                                                                                    |
|   | 5.1.1 上內張亞<br>5.1.2 USB | ۲۱ 10                                                                                                    |
|   | 5.1.2 001 区/19 20       |                                                                                                    |
|   | 5.1.6 八川八川八位            | 20                                                                                                    |
|   | 5.2 正显伪体                | 21                                                                                                    |
|   | 5.6 之行亚方尔               | 21                                                                                                    |
|   | 5.4.1 加载判定信息            | 22                                                                                                    |
|   | 5.4.2 手动添加文件            | 23                                                                                                    |
|   | 5.5 文件夹清除               |                                                                                                    |
|   | 5.6 通用功能                |                                                                                                    |
|   |                         |                                                                                                    |
| 6 | 售后服务                    |                                                                                                    |
|   |                         |                                                                                                    |

### 1 产品概述

### 1.1 产品介绍

《智华存储介质信息消除系统》利用磁盘扇区扫描消除技术和特殊磁盘 扇区算法,可以准确定位及消除制定文件、文件夹信息以及逻辑磁盘内的整 体信息。根据用户实际需求和国家保密标准,设定了国家保密局销毁标准、 DOD 销毁标准、彼得加特曼销毁标准、自定义消除次数四种信息消除方案。系 统所使用的安全消除算法是针对磁盘编码方式进行设计的,具有消除能力强, 消除后不可恢复的特点;同时,采用光盘启动方式,可直接对磁盘中的信息 进行整盘消除或者分区消除等,具有使用简单灵活、运行速度快、可靠性高 的特点。

系统界面直观友好,操作灵活快捷。既可按软件设定好的方式进行信息 消除,又可根据需要选择其他方式消除,只需鼠标点击即可完成相关操作, 并且结合使用身份认证卡(动态口令卡),保护重要信息不被非法消除。用户 通过运行本系统,能有效地解决存储介质中涉密、敏感信息数据被还原的泄 密隐患。

### 1.2 系统组成

智华天成智华存储介质消除系统 V1.0 主要由以下部分组成: 智华天成智华存储介质消除系统光盘 一张; 动态口令卡 一枚;

3

系统使用环境 2

### 2.1 硬件环境

1) CPU:

MIPS 架构: 龙芯 3A3000\3A4000;

ARM 架构: 飞腾 FT2000\FT1500\鲲鹏 920\麒麟 990;

X86 架构: 兆芯 ZX-EKX-U6780A\ZX-C+C4710\C\_QuadCore C4600; 的犯罪与用的用機上

- 2) 内存: 8G 以上;
- 3) 硬盘: 500G 以上;
- 4) USB 接口: USB2. 0\USB3. 0。
- 5) 光驱: 内置、外置均可

### 2.2 软件环境

操作系统:银河麒麟 V10、统信 V20;

3 特别说明

在进入正式操作前您仔细阅读,并确认已经正确理解以下说明:

- 1) 本系统运行时,需使用计算机的 USB 接口或光驱,请确认其正常。
- 2) 本系统提供的动态口令卡,为您合法使用的象征,也是系统启动时登 录系统所必须用到的。无该设备,系统将不能运行,请安全使用并妥 善保管。
- 3) 终端类型包括: 国产通用公开/互联网计算机。

4 操作指南

### 4.1 系统准备

4.1.1准备工作

将"智华天成智华存储介质消除系统 V1.0"单机版光盘放入光驱并正常运行。

4.1.2系统启动

4.1.2.1 统信系统安装启动方式

## 安装

将"智华存储介质消除系统"单机版光盘放入光驱,打开光盘文件夹,进入到/uos 文件夹如下图所示。

3日林子儿伴

|         | Į   |      | Ъ               |   | 0        |                    |     | 4)   |                    |    | *                     | *        | 2   |        |   |       |               | . •       |                   |   |   |
|---------|-----|------|-----------------|---|----------|--------------------|-----|------|--------------------|----|-----------------------|----------|-----|--------|---|-------|---------------|-----------|-------------------|---|---|
| *       | 9   | <    | >               | ۵ | 下载       | 智华天                | 成国产 | 清除工具 | uos                |    |                       |          | Q   |        | ≣ | =     | Ξ             | 1         |                   | × |   |
|         | G   | 最近…  |                 |   |          |                    |     |      |                    |    |                       |          |     |        |   |       |               |           |                   |   |   |
|         | ۵   | 主目录  |                 |   |          | 0                  |     |      | ୍                  |    | C                     |          |     |        |   |       | >_            |           |                   |   |   |
|         |     | 桌面   |                 |   |          | debian             |     |      | debian             |    | debian                |          |     |        |   |       |               |           |                   |   |   |
|         |     | 视频   |                 |   | Clea     | anTool-<br>h64.deb |     | Clea | anTool-<br>s64.deb |    | CleanToo<br>x86_64.de | l-<br>eb |     | db.dll |   | uc    | s_auto_<br>sh | _install. |                   |   |   |
| w.      | 'n  | 音乐   |                 |   |          |                    |     |      |                    |    |                       |          |     |        |   |       |               |           |                   |   |   |
|         |     | 图片   |                 |   |          |                    |     |      |                    |    |                       |          |     |        |   |       |               |           |                   |   | - |
|         | ľ   | 文档   |                 |   |          |                    |     |      |                    |    |                       |          |     |        |   |       |               |           |                   |   |   |
| 38.<br> | 0   | 下载   |                 |   |          |                    |     |      |                    |    |                       |          |     |        |   |       |               |           |                   |   |   |
|         | ۷   | 回收站  |                 |   |          |                    |     |      |                    |    |                       |          |     |        |   |       |               |           |                   |   | 5 |
|         |     | 计算机  |                 |   |          |                    |     |      |                    |    |                       |          |     |        |   |       |               |           |                   |   |   |
|         | ٥   | 保险箱  |                 |   |          |                    |     |      |                    |    |                       |          |     |        |   |       |               |           |                   |   |   |
| V       | 2   | 系统盘  |                 |   |          |                    |     |      |                    |    |                       |          |     |        |   |       |               |           |                   |   |   |
|         |     | 数据盘  |                 |   |          |                    |     |      |                    |    |                       |          |     |        |   |       |               |           |                   |   |   |
|         | 6   | U… ≜ |                 |   |          |                    |     |      |                    |    |                       |          |     |        |   |       |               |           |                   |   |   |
| v       | ٢   | 网络…  |                 |   |          |                    |     |      |                    |    |                       |          |     |        |   |       |               |           |                   |   |   |
|         | <   | 我的…  |                 |   |          |                    |     |      |                    |    |                       |          |     |        |   |       |               |           |                   |   |   |
|         |     | 我的…  |                 |   |          |                    |     |      |                    | 51 | 项                     |          |     |        |   |       |               | m         |                   |   |   |
| w       | PS文 | 字 0  | ,<br>pera浏<br>器 | 览 |          |                    |     |      |                    |    |                       |          |     |        |   |       |               |           |                   |   |   |
| -       | E   |      | 5               |   | <b>=</b> | 2                  |     | )    |                    |    |                       | 0        | ⇒ ⇒ | ∳ ◀    |   | >   Q |               | 0         | 10:16<br>2022/6/2 | 0 | Ņ |

双击 uos\_auto\_install.sh 文件,选择"运行",弹窗安装界面点击"安装",输入当前账户的登录密码点击"确定",直至安装完成

| . 👩 <        | > 合 下载 智华天成国产清除工具 uos                           | Q <b>#</b>                     |                           |
|--------------|-------------------------------------------------|--------------------------------|---------------------------|
| <b>C</b> 最近… |                                                 |                                | Q                         |
| ☆ 主目录        |                                                 |                                |                           |
| ■ 桌面         | addian debian                                   | debian                         |                           |
| ■ 视频         | CleanTool- CleanTool-<br>aarch64.deb mips64.deb | CleanTool- db.dl<br>x86_64.deb | ll uos_auto_install.      |
| □ 音乐         |                                                 | /                              |                           |
| 四 图片         |                                                 |                                | 双击                        |
| <b></b> 昏 文档 |                                                 |                                |                           |
| ● 下载         | 認是要运行 "uos_auto_ins<br>它是可执行                    | tall.sh",这是显示它的内容?<br>的文本文件。   |                           |
| ♥ 回收站        |                                                 |                                |                           |
| ■ 计算机        | 取消 运行                                           | 在终端中运行 显示                      |                           |
| 🛛 保险箱        |                                                 |                                |                           |
| V 🛛 系统盘      |                                                 |                                |                           |
| ■ 数据盘        |                                                 |                                |                           |
| © U… ≜       |                                                 |                                |                           |
| V ⑧ 网络…      |                                                 |                                |                           |
| < 我的…        |                                                 |                                |                           |
| □ 我的…        | 选中1个文件                                          | ‡ (478 B)                      |                           |
| WPS文字 0      | pera浏览<br>器                                     |                                |                           |
| ک 🖪 📀        | 🕥 📷 🛤 😰 📳 💈 🛞                                   | • ∳ ≑ ₩ •                      | ● ✓ >   Q ■ ④ ④ 10:17 ▼ ♣ |
|              |                                                 |                                |                           |

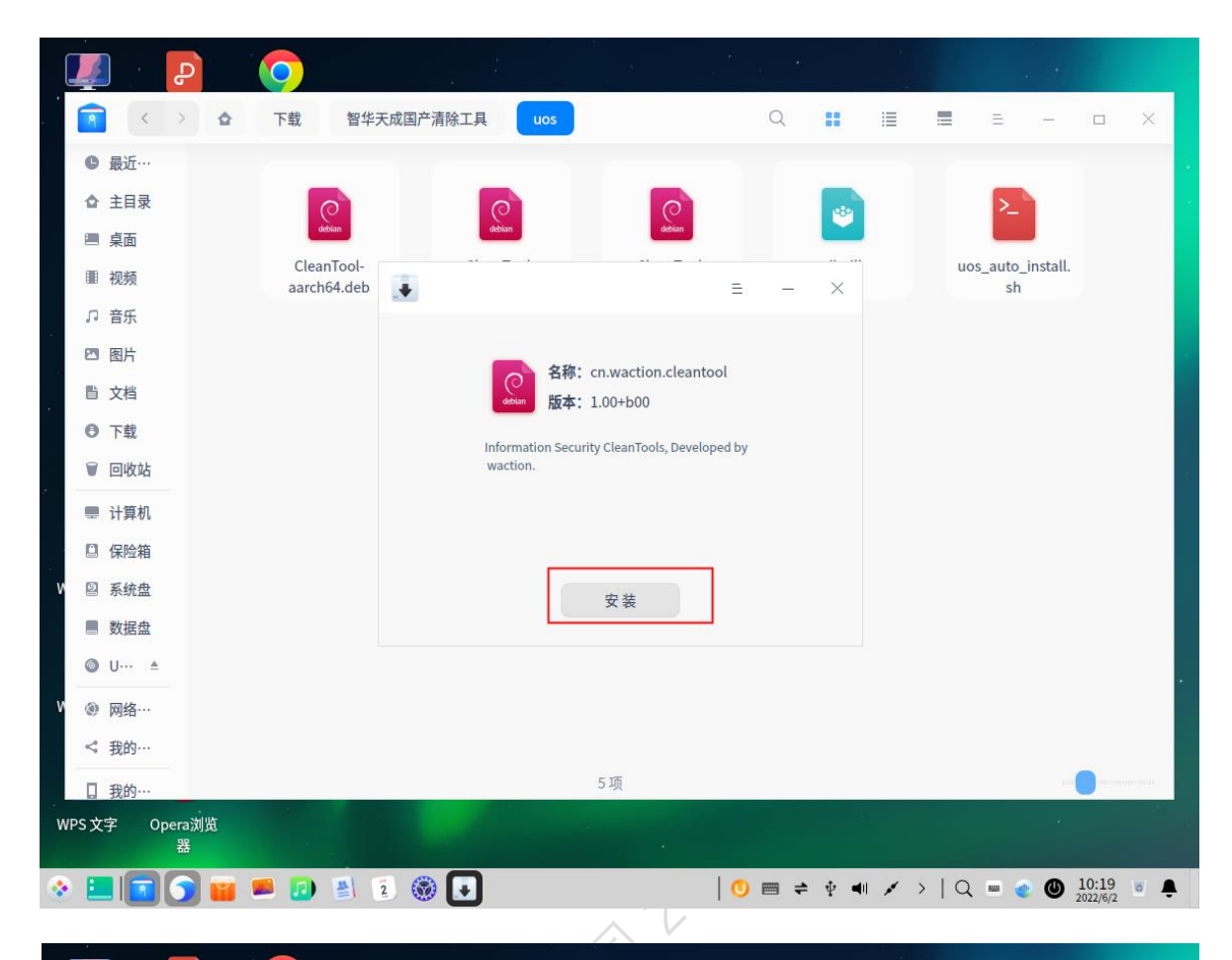

| 2       下载       皆华夫成园产满除正具       uos       uos                                                                                                    |        |      | ۍ<br>۲ |   | 0   |                    |            |       |      |        |        |     |     |      |          |   |       |   |   |               | 4 N                            |  |
|----------------------------------------------------------------------------------------------------|--------|------|--------|---|-----|--------------------|------------|-------|------|--------|--------|-----|-----|------|----------|---|-------|---|---|---------------|--------------------------------|--|
| <ul> <li>● 話任:</li> <li>◆ 吉日衣</li> <li>● 常振</li> <li>● 市積</li> <li>● 下載</li> <li>● 下載</li> <li>● 下載</li> <li>● 「載</li> <li>● 「●●●●●●●●●●●●●●●●●●●●●●●●●●●●●●●●●●●</li></ul>                                                                                                    | 9      | <    | > 1    | â | 下载  | 1                  | 智华天        | この(国) | 空清除工 | 具      | uos    |     |     |      |          | Q | -     | 1 | = | $\equiv$      | -                              |  |
| <ul> <li>▲ 主目录</li> <li>● 菜面</li> <li>● 茶瓜</li> <li>● 花片</li> <li>● 花片</li> <li>● 花片</li> <li>● 花村</li> <li>● 花村</li> <li>● 砂坊</li> <li>● 砂坊</li> <li>● 砂坊</li> <li>● 砂坊</li> <li>● 砂坊</li> <li>● 砂坊</li> <li>● 砂坊</li> <li>● 砂坊</li> <li>● 砂坊</li> <li>● 砂坊</li> <li>● 砂坊</li> <li>● 砂坊</li> <li>● 砂坊</li> <li>● 砂坊</li> <li>● 砂坊</li> <li>● 砂坊</li> <li>● 砂坊</li> <li>● ひん</li> <li>● ひん</li></ul> | B      | 最近…  |        |   |     |                    |            |       |      |        |        |     |     |      |          |   |       |   |   |               |                                |  |
| <ul> <li>▲ 本本本本本本本本本本本本本本本本本本本本本本本本本本本本本本本本本本本本</li></ul>                                                                                                    | à      | 主目录  |        |   |     | 0                  |            |       |      | 0      |        |     |     | 0    |          |   | 1-8-1 |   |   | >_            | <u>_</u>                       |  |
| <ul> <li>● 松频</li> <li>○ 音乐</li> <li>● 四片</li> <li>● 文指</li> <li>● 下载</li> <li>● 回收站</li> <li>● 计算机</li> <li>● 计算机</li> <li>● 详算机</li> <li>● 读指:</li> <li>● 数据盘</li> <li>● U··· ▲</li> <li>● 网络···</li> <li>● 教術:</li> <li>● 教術:</li> <li>● 予約:</li> <li>● 予約:</li> <li>● 予約:</li> <li>● 予約:</li> <li>● 予約:</li> <li>● 予約:</li> <li>● 予約:</li> <li>● 予約:</li> <li>● 予約:</li> <li>● 予約:</li> <li>● 予約:</li> <li>● 予約:</li> <li>● 予約:</li> <li>● 予約:</li> <li>● ● 予約:</li> <li>● ● ● ● ● ● ● ● ● ● ● ● ● ● ● ● ● ● ●</li></ul>                                                                                                    |        | 桌面   |        |   |     | debian             |            |       |      | debian |        |     | d   | bian |          |   |       |   |   |               |                                |  |
| <ul> <li>○ 音乐</li> <li>③ 图片</li> <li>④ 文档</li> <li>○ 下载</li> <li>○ 史装或移除软件需要您进行认证</li> <li>○ 以站</li> <li>○ 保险箱</li> <li>○ 秋盘</li> <li>○ 秋盘</li> <li>○ 以小 ▲</li> <li>○ 网络…</li> <li>● 网络…</li> <li>● 我的…</li> <li>● 打算机</li> <li>● 近</li> </ul>                                                                                                    | 0      | 视频   |        |   | Caa | leanToo<br>rch64.c | ol-<br>leb | 4     |      |        |        |     |     |      |          |   | <br>× |   | ι | ios_auto<br>s | o <mark>_install</mark> .<br>h |  |
| <ul> <li>图片</li> <li>京档</li> <li>下载</li> <li>回收站</li> <li>计算机</li> <li>分倍箱</li> <li>系统盘</li> <li>双盘</li> <li>U···▲</li> <li>网络···</li> <li>我 据盘</li> <li>U···▲</li> <li>网络···</li> <li>1 我的···</li> <li>1 我的···</li> </ul>                                                                                                    | 2      | 音乐   |        |   |     |                    |            |       |      |        |        |     |     |      |          |   |       |   |   |               |                                |  |
| <ul> <li>▲ 文档</li> <li>● 下载</li> <li>● 回收站</li> <li>● 订算机</li> <li>● G险箱</li> <li>● 承统盘</li> <li>● 双指</li> <li>● 双指</li> <li>● 双指</li> <li>● 四络…</li> <li>● 我的…</li> <li>● 3 预</li> </ul>                                                                                                    | 3      | 图片   |        |   |     |                    |            |       |      |        |        |     |     |      |          |   |       |   |   |               |                                |  |
| <ul> <li>下载</li> <li>□收站</li> <li>□收站</li> <li>□收站</li> <li>□收站</li> <li>□收站</li> <li>□ 收站</li> <li>○ 贝消</li> <li>确定</li> <li>③ 探给</li> <li>③ 双络…</li> <li>● 网络…</li> <li>1 我的…</li> <li>5 项</li> </ul>                                                                                                    | La la  | 文档   |        |   |     |                    |            |       | 0    |        |        |     |     |      |          | × |       |   |   |               |                                |  |
| <ul> <li>□收站</li> <li>↓ 计算机</li> <li>↓ 详算机</li> <li>□ 保险箱</li> <li>● 双络盘</li> <li>● 双络…</li> <li>● 双络…</li> <li>● 双络…</li> <li>● 双络…</li> <li>● 双络…</li> </ul>                                                                                                    | •      | 下载   |        |   |     |                    |            |       | _    | 安      | 装或移    | 除软件 | 需要您 | 进行记  | 人证       |   |       |   |   |               |                                |  |
| <ul> <li>□ 计算机</li> <li>□ 保险箱</li> <li>□ With @ 定</li> <li>□ With @ 定</li> <li>□ With @ 定</li> <li>□ With @ C</li> <li>□ With @ C</li> <li>□ Wit</li></ul> | i      | 回收站  |        |   |     |                    |            |       | uos  | 5      |        |     |     |      |          | ~ |       |   |   |               |                                |  |
| a 保险箱                                                                                                    |        | 计算机  |        |   |     |                    |            |       |      |        |        | 9   |     |      | ×        | 0 |       |   |   |               |                                |  |
| a 系统盘<br>B 数据盘<br>D U··· ▲<br>D W··· ▲<br>D W··· ▲<br>D MA····<br>I 我的···<br>I 我的···                                                                                                    | ]      | 保险箱  |        |   |     |                    |            |       |      | 1      | Rtn 2出 |     |     | TA   | ÷        |   | 1     |   |   |               |                                |  |
| B 数据盘<br>D U··· ▲<br>D 网络···<br>: 我的···<br>1 我的···                                                                                                    | 9      | 系统盘  |        |   |     |                    |            |       | -    | ,      | 収 /月   |     |     | ¥H.  | <u>ب</u> |   |       |   |   |               |                                |  |
| <ul> <li>&gt;&gt;&gt;&gt;&gt;&gt;&gt;&gt;&gt;&gt;&gt;&gt;&gt;&gt;&gt;&gt;&gt;&gt;&gt;&gt;&gt;&gt;&gt;&gt;&gt;&gt;&gt;&gt;&gt;&gt;&gt;&gt;</li></ul>                                                                                                    |        | 数据盘  |        |   |     |                    |            |       |      |        |        |     |     |      |          |   |       |   |   |               |                                |  |
| ◎ 网络···                                                                                                    | >      | U… ≜ |        |   |     |                    |            |       |      |        |        |     |     |      |          |   |       |   |   |               |                                |  |
| <b>* 我的</b> ···                                                                                                    |        | 网络…  |        |   |     |                    |            |       |      |        |        |     |     |      |          |   |       |   |   |               |                                |  |
| 3 我的···· 5 项 ···                                                                                                    |        | 我的…  |        |   |     |                    |            |       |      |        |        |     |     |      |          |   |       |   |   |               |                                |  |
|                                                                                                    | 1      | ∰¢5  |        |   |     |                    |            |       |      |        |        | 5月  | Ð.  |      |          |   |       |   |   |               |                                |  |
|                                                                                                    | d<br>t | 之 00 | ora刘收  |   |     |                    |            |       |      |        |        |     |     |      |          |   |       |   |   |               |                                |  |

|                |     |        | Ъ          |   | 0               |               |       |         |             | *           |             | *        | *   |     |     |       |               | . 1       |                   |             |
|----------------|-----|--------|------------|---|-----------------|---------------|-------|---------|-------------|-------------|-------------|----------|-----|-----|-----|-------|---------------|-----------|-------------------|-------------|
| - 96<br>67 [2] | P   | <      | >          | ۵ | 下载              | 智华天           | 成国产清除 | 具工具     | uos         |             |             |          | Q   |     | I   |       | Ξ             | -         |                   | ×           |
|                | C   | 最近···  |            |   |                 |               |       |         |             |             |             |          |     |     |     |       |               | (         | 2                 |             |
|                | ≙   | 主目录    |            |   | C               |               |       | 0       |             |             | 0           |          |     | 180 |     |       | >_            |           |                   |             |
|                |     | 桌面     |            |   | debi            | n             |       | debian  |             |             | debian      |          |     |     |     |       |               |           |                   |             |
|                |     | 视频     |            |   | Clean<br>aarch6 | ool-<br>4.deb | +     |         |             |             |             | Ξ        |     | ×   |     | uo    | s_auto_<br>sh | _install. |                   |             |
| <u>а</u>       | ŋ   | 音乐     |            |   |                 |               |       |         |             |             |             |          |     |     |     |       |               |           |                   |             |
|                | 2   | 图片     |            |   |                 |               |       |         | 名称:         | cn.wact     | tion.clear  | ntool    |     |     |     |       |               |           |                   |             |
|                | ß   | 文档     |            |   |                 |               |       | debian  | 版本:         | 1.00+b0     | 00          |          |     |     |     |       |               |           |                   |             |
|                | 0   | 下载     |            |   |                 |               |       | Informa | ation Secur | rity Clean1 | Tools, Deve | loped by |     |     |     |       |               |           |                   |             |
| 智雨             | ۷   | 回收站    |            |   |                 |               |       | waction | n.          |             |             |          |     |     |     |       |               |           |                   | -           |
| 100            |     | 计算机    |            |   |                 |               |       |         |             |             | 主白          |          |     |     |     |       |               |           |                   |             |
|                |     | 保险箱    |            |   |                 |               |       |         |             | 安装成工        | а.е.<br>ђ   |          |     |     |     |       |               |           |                   |             |
| v              | 2   | 系统盘    |            |   |                 |               |       |         | 返回          |             | 完厚          | 戓        |     |     |     |       |               |           |                   |             |
|                |     | 数据盘    |            |   |                 |               |       |         |             |             |             |          |     |     |     |       |               |           |                   |             |
|                | 0   | U··· ≜ |            |   |                 |               |       |         |             |             |             |          |     |     |     |       |               |           |                   |             |
| v              | ۲   | 网络…    |            |   |                 |               |       |         |             |             |             |          |     |     |     |       |               |           |                   |             |
|                | <   | 我的…    |            |   |                 |               |       |         |             |             |             |          |     |     |     |       |               |           |                   |             |
|                |     | 我的…    |            |   |                 |               |       |         | 选中1个        | 文件 (4       | 178 B)      |          |     |     | _   |       |               | -         | 0                 | 1000000 ( ) |
| W              | PS文 | 字 Op   | oera浏<br>器 | 览 |                 |               |       |         |             |             |             |          |     |     |     |       |               |           |                   |             |
| •              | E   |        | 5          |   | <b>=</b>        | 2             |       | J       |             |             |             | 0        | ≠ ■ | ₽ ◀ | 1 💉 | >   Q |               | 0         | 10:24<br>2022/6/2 | •           |

安装完成后,在程序和桌面会生成快捷方式

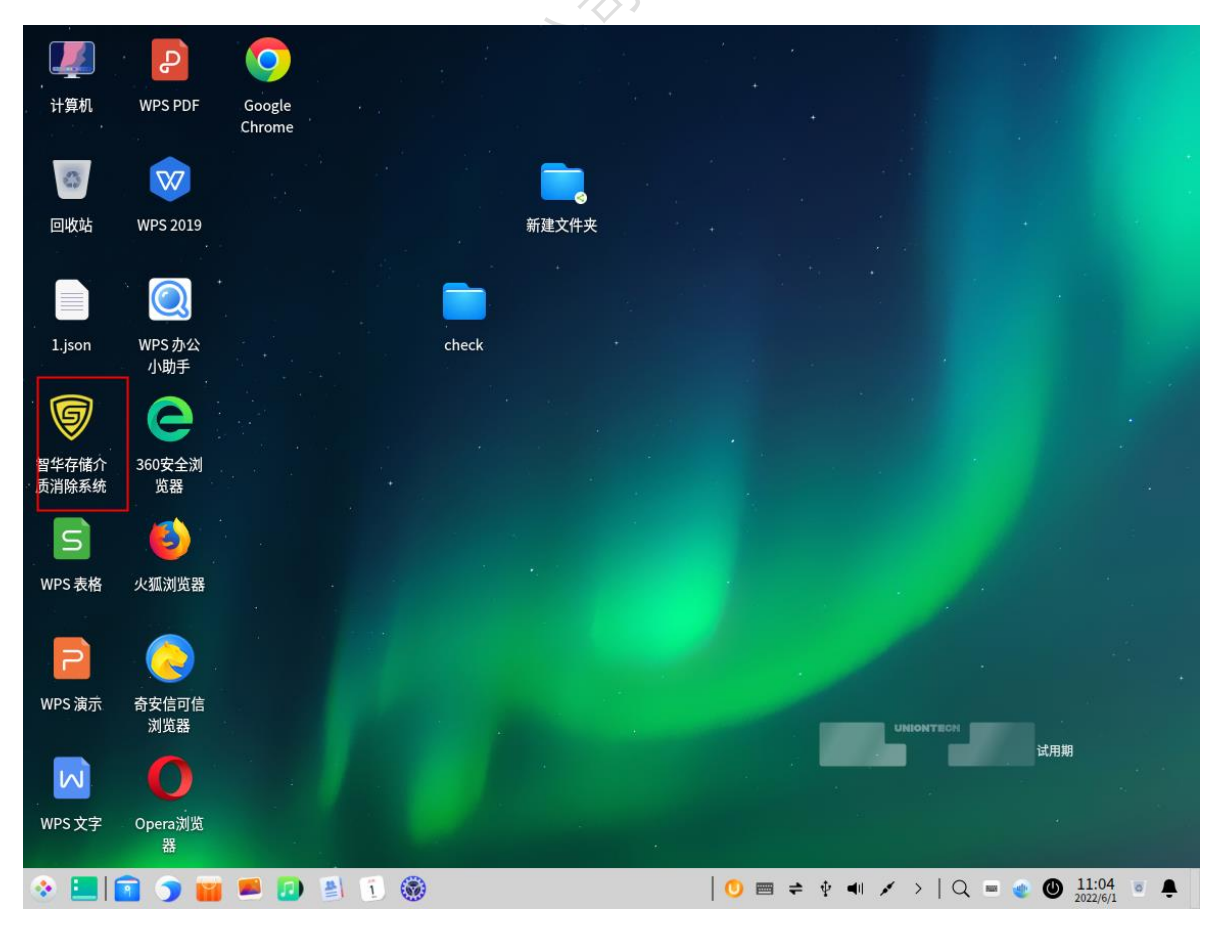

### Waction Safe Solution Beijing waction science and technologe Co.,Id

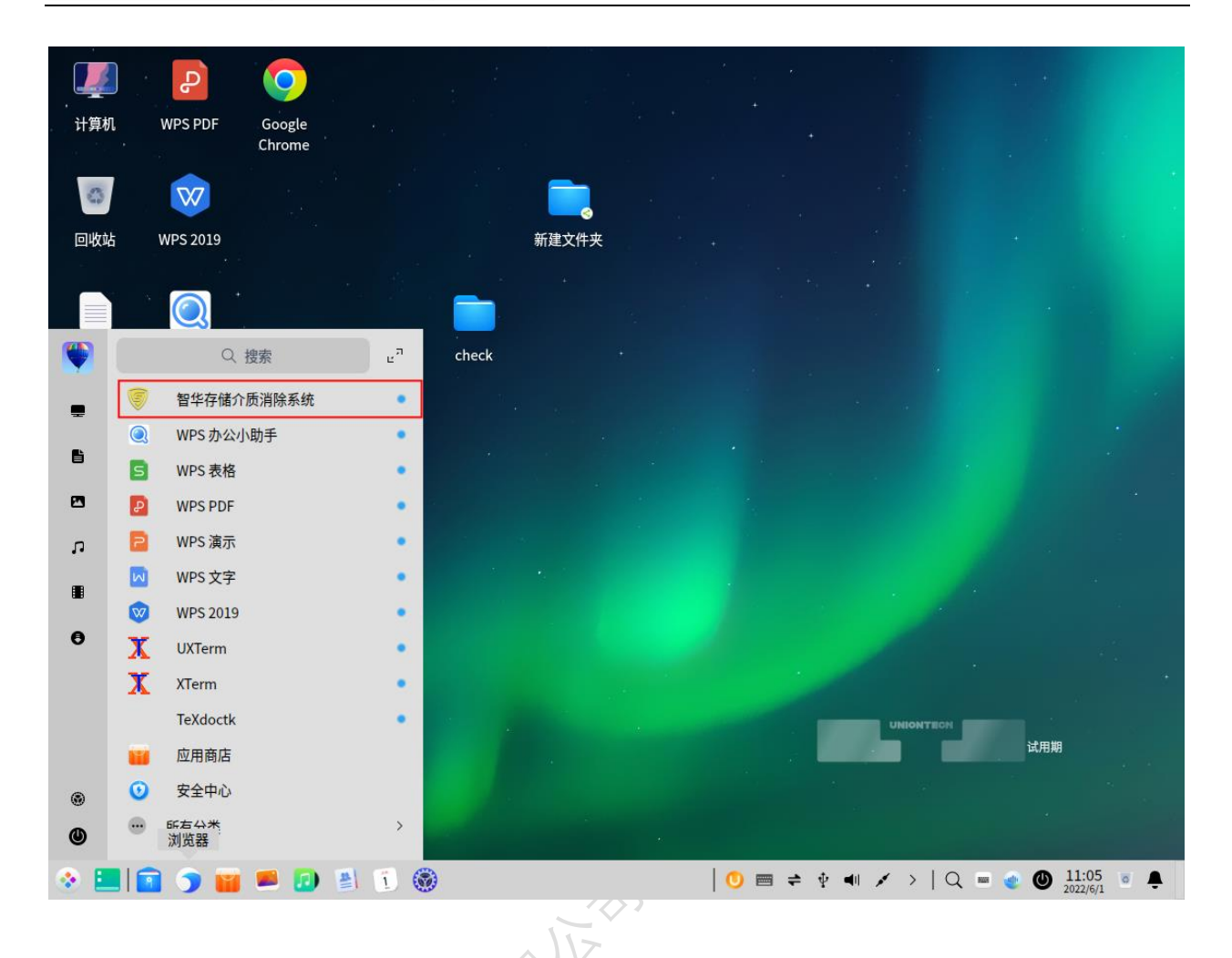

启动

双击桌面"智华存储介质消除系统",输入当前用户的登录密码,点击"确 定"

| waction       | 北京智华天成科技有限公司                                 |
|---------------|----------------------------------------------|
| Safe Solution | Beijing waction science and technologe CoItd |

| <b>上</b><br>计算机     | UPS PDF      | Google<br>Chrome |              |                     | *            | +       |       |           |
|---------------------|--------------|------------------|--------------|---------------------|--------------|---------|-------|-----------|
| <b>回</b> 收站         | WPS 2019     |                  | 新            | 建文件夹                |              |         |       |           |
| 1.json              | wps 办公       |                  |              |                     |              |         |       |           |
| 9                   | 小助手          |                  | ●<br>重新启动"wa | octionclean.service | ×<br>e"需要认证。 |         |       |           |
| 音平仔诵介<br>质消除系统<br>S | 360安全测<br>览器 |                  | uos          | •                   | ×            |         |       |           |
| WPS 表格              | 火狐浏览器        |                  | 取消           |                     | 确定           |         |       |           |
| WPS 演示              | 奇安信可信<br>浏览器 |                  |              |                     |              |         |       | 试用期       |
| WPS文字               | Opera浏览<br>器 |                  |              |                     |              |         |       |           |
| ) 📃 📀               | 🖻 🍞 🔛        | 📕 😥 📓 (          | 1 🛞          |                     | 🕛 🚍 ≑        | ⊕ ◀ ≠ > | Q 🔳 🌒 | 11:07 • • |

在弹出的登录窗口中,输入授权认证号,终端密级为公开,点击确定按钮 后登录系统。

| 智      | 冒华存储介质信息消除系统                                                            |  |
|--------|-------------------------------------------------------------------------|--|
|        |                                                                         |  |
|        |                                                                         |  |
|        | 当前计算机为国产通用平台<br>cpu: 兆芯(X86) 操作系统: Kylin V10                            |  |
| 授权认证号: | 当前计算机为面产通用平台<br>cpu: 兆芯(X86) 操作系统: Kylin V10<br>2022/5/18上午10:16:30 东八区 |  |

卸载

点击"程序"菜单,在菜单中找到"智华存储介质消除系统",右击选择 "卸载",直至卸载完成

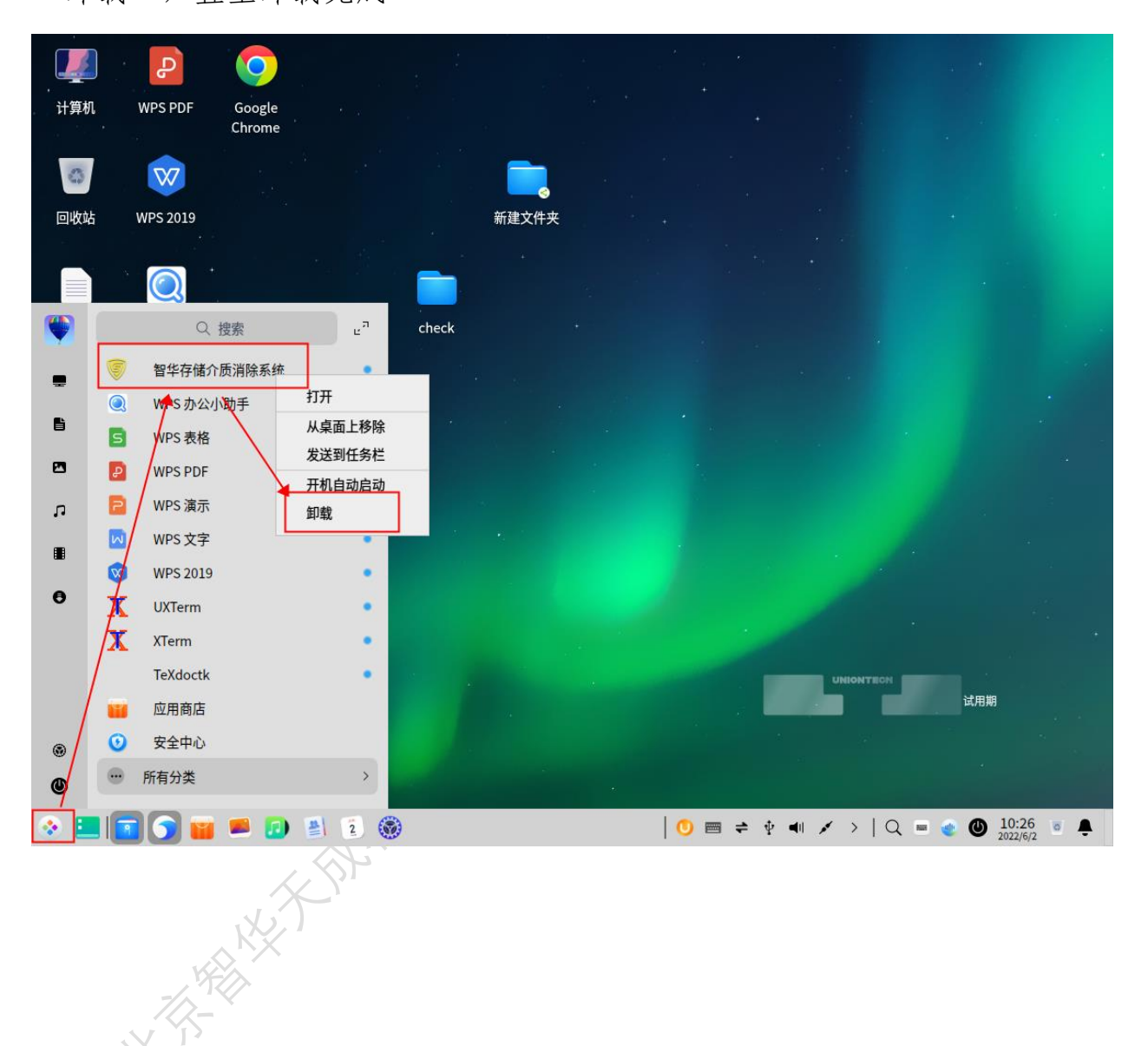

4.1.2.2 银河麒麟启动方式

自动启动

将"智华存储介质消除系统"单机版光盘放入光驱,光盘加载完成自动弹 窗提示是否运行,点击"确定",然后点击"运行"

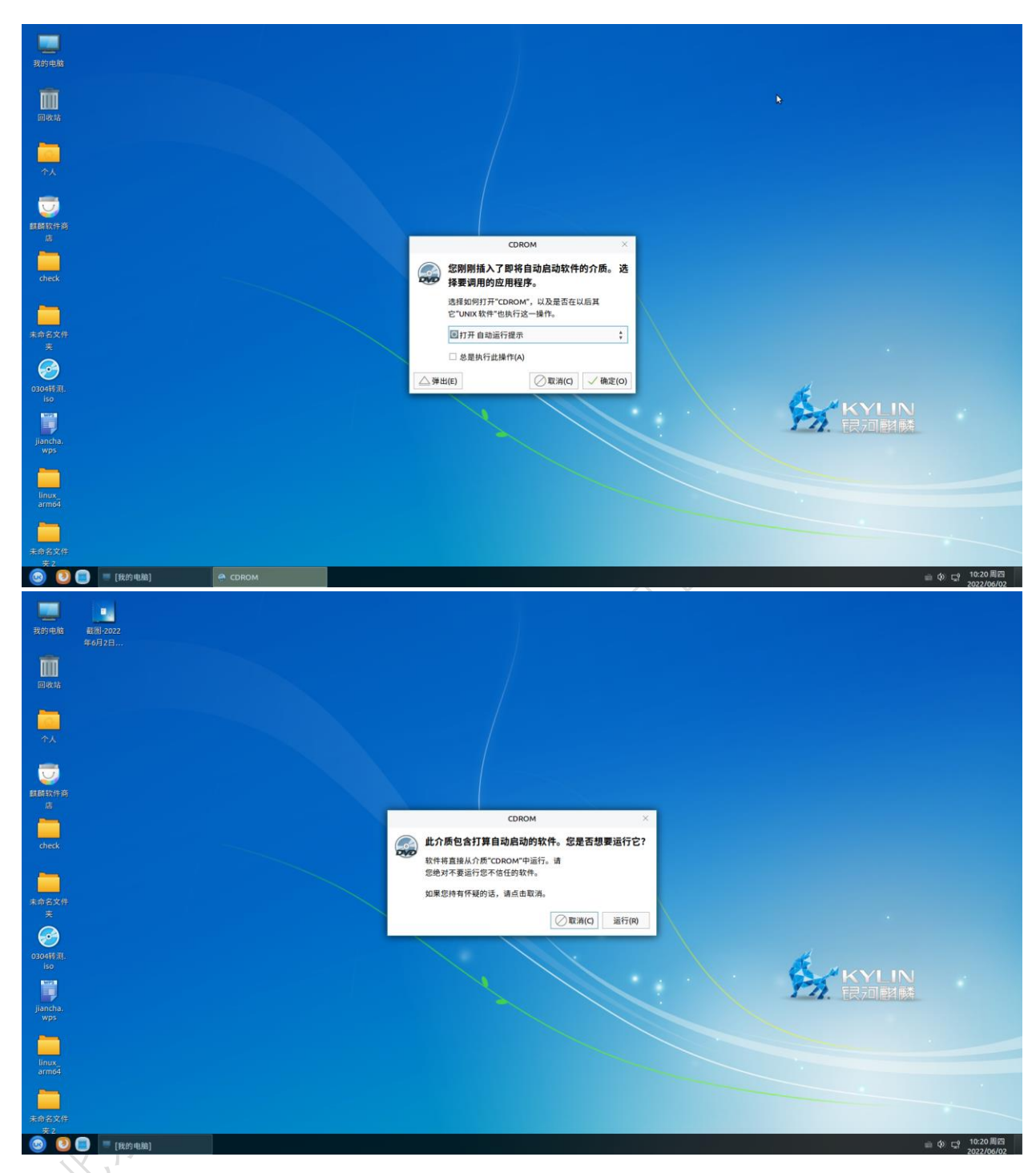

在弹出的登录窗口中,输入当前用户密码(注意该密码为操作系统密码), 点击确定按钮后进入动态口令页面。

| ģ                                                    | × |
|------------------------------------------------------|---|
| ✓ 智华存储介质信息消除系统                                       |   |
| <b>当前计算机为国产通用平台</b><br>cpu. 兆芯(X86) 操作系统: Kylin V10  |   |
| 提示:当前非root用户,为保证系统稳定运行,请输入管理员密码!<br>用户登录密码:<br>确定 退出 |   |
|                                                      |   |

在弹出的口令授权界面,输入6位授权口令可进入系统,如下界面。

|        |                            | ×                                   |
|--------|----------------------------|-------------------------------------|
| 智      | '华存储介                      | ·质信息消除系统                            |
|        | <b>当前计算</b><br>cpu: 兆芯(X86 | <b>机为圆产通用平台</b><br>) 操作系统 Kylin V10 |
| 授权认证号: |                            | 2022/5/18 上午10:16:30 东八区            |
| 终端密级:  | 公开                         | 确定退出                                |

手动启动

将"智华存储介质消除系统"单机版光盘放入光驱,打开光盘文件夹,如

# 下图所示。

| - <u>-</u>                                 |                                                                                                    |                |
|--------------------------------------------|----------------------------------------------------------------------------------------------------|----------------|
| <b>Υ</b> Δ                                 | 智华天成国产清除工具第一次发布sp03                                                                                                    |                |
|                                            | 文件(F) 编辑(E) 查看(V) 工具(T)                                                                                                    |                |
| m                                          | ← ▼ → ▼ ↑ home kylin 下截 智华天意国产清除工具第一次发布sp03 Q                                                                                                    |                |
| IRAA<br>IIIIIIIIIIIIIIIIIIIIIIIIIIIIIIIIII | ● 改建       ● 山田       ● 山田 |                |
|                                            |                                                                                                    | 民河斛縣           |
|                                            | 文件完 4 须                                                                                                    |                |
|                                            |                                                                                                    |                |
|                                            |                                                                                                    |                |
|                                            |                                                                                                    |                |
|                                            |                                                                                                    |                |
|                                            |                                                                                                    |                |
| 😡 🧕 📄 🗣 [文叔叔 - 传文件,找文叔 🖿 醫學天成国界            | ·演除工具第 🧧 [kylin@kylin-virtual-mac                                                                                                    | 副 4× □ 09:52周四 |

选择上图文件 autorun. sh 文件后右键选择打开菜单,显示如下界面。

| clean_<br>system | #<br>autorun | n.sh        |          |          |   |
|------------------|--------------|-------------|----------|----------|---|
|                  |              |             |          |          | × |
| ? *              | 是要运行"au      | torun.sh",还 | 是显示它的内容? | <b>N</b> |   |
| 在终端中远            | 运行(T)        | 显示(D)       | ✓取消(C)   | 运行(R)    |   |

点击上图中的"运行"按钮,在弹出的登录窗口中,输入当前用户密码(注

| Ø                                                                                                    | ×        |
|----------------------------------------------------------------------------------------------------|----------|
| 智华存储介质信息消除系统                                                                                                    | 充        |
| <b>当前计算机为国产通用平台</b><br>cpu. 兆芯(X86) 操作系统: Kylin V10                                                                    |          |
| 提示:当前非root用户,为保证系统稳定运行,请输入管理员密<br>用户登录密码:<br>确定 退出                                                                     |          |
| 智 华 仔 储 介 质 信 息 消 除 条 约<br>当前计算机为国产通用平台<br>cpu: 兆芯(X86) 操作系统 Kylin V10<br>提示: 当前非root用户, 为保证系统稳定运行, 请输入管理员密<br>用户登录密码: | ŕt<br>時! |

意该密码为操作系统密码),点击确定按钮后进入动态口令页面。

在弹出的口令授权界面,输入6位授权口令可进入系统,如下界面。

|        |                              | 9                                                                    |
|--------|------------------------------|----------------------------------------------------------------------|
| 智      | 1华存储介.                       | 质信息消除系统                                                              |
|        |                              |                                                                      |
|        | 当前计算机                        | 1.为国产通用平台<br>海传系统 Kylin V10                                          |
| 授权认证号: | <b>当前计算机</b><br>cpu: 兆芯(X86) | <b>ルカ 國 产 通 用 平 台</b><br>操作系统: Kylin V10<br>2022/5/18 上午10:16:30 东八区 |

4.1.3登录窗口

在弹出的登录窗口中,输入授权认证号,终端密级默认选择公开,点击确

定按钮后登录系统。

| <br>참  | 华存储介                              | 质信息消除系统                             |
|--------|-----------------------------------|-------------------------------------|
|        | <mark>当前计算</mark><br>cpu: 兆芯(X86) | <b>1.为国产通用平台</b><br>操作系统: Kylin V10 |
|        |                                   | 2022/5/18 上午10:16:30 东八区            |
| 授权认证号: |                                   |                                     |

4.1.4功能分布

进入系统后,窗口左侧显示功能项,包括:痕迹清除、整盘清除、逻辑盘清除、文件清除、文件夹清除。点击菜单后,可进入该功能的界面。

|                                                       |                                                        |                                         |           | <b>\$</b>  | action智<br>#存留介质道 | 华天成 <sup>®</sup><br>除素统 |    |            |        |          |     | - ⑦ ><br>중全国统一服务的线<br>400-183-6606 |
|-------------------------------------------------------|--------------------------------------------------------|-----------------------------------------|-----------|------------|-------------------|-------------------------|----|------------|--------|----------|-----|------------------------------------|
| 00:00:00                                              | 请选择清除项目,开始清除                                           |                                         |           |            |                   |                         |    |            |        |          |     | 开始清除                               |
| () 痕迹清除                                               | 痕迹清除                                                   |                                         |           |            |                   |                         |    |            |        |          |     | 用新聞金                               |
| 赵盘清除     赵盘清除                                         | 清除范围 30元<br>/dev/sda2 ×                                | 项目设置<br>USB记录 网址白名单                     |           |            |                   |                         |    |            |        |          |     |                                    |
| 選續盘清除                                                 | 清除项目 項目名称                                              | 注意:勾造项为被清除数据,存<br>存储设备                  | 建设备账认勾选   |            |                   |                         |    |            |        |          |     |                                    |
| <ul> <li>文件通註</li> <li>文件通註</li> <li>文件支通註</li> </ul> | <ul> <li>上時間</li> <li>以時間回診</li> <li>又対称作用は</li> </ul> |                                         | 0.8       | ) @87599   | 0480              | 1 P go 0                | 東立 | JE OF MARK | 首次使用时间 | 本次使用时间   | 178 |                                    |
|                                                       |                                                        | 非存储设备                                   |           |            |                   |                         |    |            |        |          |     |                                    |
|                                                       |                                                        | □ 序9 1<br>(中) □ 元法憲序紅外<br>(中) □ 其已以58役番 | 08        | i (28.9949 | 88/0              | : <i>PBP</i> 0          | 85 | LE COMPA   | 諸次使用时间 | 》 米达住用时间 | 178 |                                    |
|                                                       |                                                        | 鍛 🔘 被得加持曼标准销毁                           | ○ 自定义次数 1 |            |                   |                         |    |            |        |          |     | □ 清除完毕后关机                          |

### 5 功能介绍

### 5.1 痕迹清除

清除项目主要包括: 【上网痕迹】、【USB使用痕迹】、【文件操作痕迹】 清除项,点击【痕迹清除】进入功能窗口,通过设置清除范围与清除项目, 点击右上角"开始清除"按钮,进行痕迹清除。

|    |             |                     |                                                                                                    |           | <b>\$</b> | Vaction智<br>単存体介质消 | 华天成 <sup>®</sup><br>陰系號 |    |      |        |        |            | - 0<br>8 200-183-6600 |    |
|----|-------------|---------------------|----------------------------------------------------------------------------------------------------|-----------|-----------|--------------------|-------------------------|----|------|--------|--------|------------|-----------------------|----|
| 00 | ) : 00 : 00 | 请选择清除项目,开始清除        |                                                                                                    |           |           |                    |                         |    |      |        |        |            | 开始清除                  | 1  |
| ۲  | 痕迹清除        | 痕迹清除                |                                                                                                    |           |           |                    |                         |    |      |        |        |            | 网络短金                  | i, |
|    |             | 清除范围<br>/dev/sda2 × | <ul> <li>項目设置</li> <li>USB记录 同址白名单</li> </ul>                                                                                                    |           |           |                    |                         |    |      |        |        |            |                       |    |
|    |             | 清除项目                | 注意:勾造项为被清除数据,存                                                                                                    | 储设备默认勾选   |           |                    |                         |    |      |        |        |            |                       |    |
|    |             | ☑ 项目名称              | 存储设备                                                                                                    |           |           |                    |                         |    |      |        |        |            |                       |    |
|    |             | ☑ 上网痕迹 ☑ LKR使用应达    | 2 序号                                                                                                    | 位置        | 设备序列号     | 设备PID              | 产品PID                   | 类型 | 正在追踪 | 首次使用时间 | 末次使用时间 | <i>Г</i> В |                       |    |
|    |             | ☑ 文件操作痕迹            | <ul> <li>□ 「「」「」」「」」</li> <li>□ 「」」「」」</li> <li>□ 「」」「」」</li> <li>□ 「」」「」」</li> <li>□ 「」」」</li> <li>□ 「」」」</li> <li>□ 「」」」</li> <li>□ 「」」」</li> <li>□ 「」」」</li> <li>□ 「」」」</li> <li>□ 「」」」</li> <li>□ 「」」」</li> <li>□ 「」」」</li> <li>□ 「」」」</li> <li>□ 「」」」</li> <li>□ 「」」」</li> <li>□ 「」」」</li> <li>□ 「」」」</li> <li>□ 「」」」</li> <li>□ 「」」」</li> <li>□ 「」」」</li> <li>□ 「」」</li> <li>□ 「」」</li> <li>□ 「」</li> <li>□ 「」」</li> <li>□ 「」」</li> <li>□ 「」」</li> <li>□ 「」」</li> <li>□ 「」」</li> <li>□ 「」」</li> <li>□ 「」」</li> <li>□ 「」</li> <li>□ 「」</li> <li>□ 「」</li> <li>□ 「」</li> <li>□ 「」</li> <li>□ 「」</li> <li>□ 「」</li> <li>□ 「」</li> <li>□ 「」</li> <li>□ 「」</li> <li>□ 「」</li> <li>□ 「」</li> <li>□ 「」</li> <li>□ 「」</li> <li>□ 「」</li> <li>□ 「」</li> <li>□ 「」</li> <li>□ 「」</li> <li>□ 「」</li></ul> |           |           |                    |                         |    |      |        |        |            |                       |    |
|    |             |                     | 非存体设备                                                                                                    |           |           |                    |                         |    |      |        |        |            |                       |    |
|    |             |                     | 序号                                                                                                    | 位置        | 设备序列号     | 設備PID              | 7ª EPID                 | 类型 | 正在追踪 | 首次使用时间 | 末次使用时间 | 厂商         |                       |    |
|    |             |                     | <ul> <li>● □ 元は重好化か</li> <li>● □ 其とUS806番</li> </ul>                                                                                                    |           |           |                    |                         |    |      |        |        |            |                       |    |
|    |             |                     | F連續股 🔿 彼得加特曼标准磷酸                                                                                                    | ○ 自定文次数 1 | ]         |                    |                         |    |      |        |        |            | □ 清除完毕后关机             |    |

5.1.1上网痕迹

在清除上网痕迹之前,使用"智华天成国产通用计算机终端保密检查系统" 进行常规检查,检查结束后查看'联网记录检查'存在不同网址的上网痕迹。 使用"智华天成智华存储介质消除系统"-'痕迹清除',选择清除范围,在

"项目设置'页面网址白名单添加网址(网址白名单的上网痕迹不会被清除)。 点击右上角'开始清除'。清除结束后,再次使用"智华天成国产通用计算 机终端保密检查系统"进行常规检查,检查结束后查看'联网记录检查'除 网址白名单的上网痕迹,其他网址的上网痕迹已被清除。

|                                        | <b>愛waction</b> ##天成 <sup>®</sup><br>世界市場介護済建築商                                                                                                    | - 6 3<br>2108-102.5406 |
|----------------------------------------|----------------------------------------------------------------------------------------------------|------------------------|
| 00:00:00                               | 请选择清除项目,开始清除                                                                                                    | Think                  |
| () 痕迹清除                                | 機造海豚                                                                                                    | REG.                   |
| 赴金清除                                   | NHARING         COS         Rest           /Mev/uba2 X         USR0200         Patch 800                                                                                                    |                        |
| 😨 ZHRAN                                | Applicate     Applicate     Applicate |                        |
| <ul> <li>文件需除</li> <li>文件需除</li> </ul> | ① 上外接近         (約20-50)           ① 以珍珠用瓷         (約20-50)           ② 文外操作概述         (38)-所任           ③ 文外操作概述         (38)-所任                                                                                                    | 0 / 1000   2350        |
|                                        | N.CANK                                                                                                    |                        |
|                                        | • HEARDRAMM O COORDAM O REFERENCE O REALWR .                                                                                                    | □ 清除完早后关机              |

5.1.2USB 使用痕迹

在清除 USB 使用痕迹之前,使用"智华天成国产通用计算机终端保密检查 系统"进行常规检查,检查结束后查看'USB 设备检查'存在不同 USB 介质痕 迹。使用"智华天成智华存储介质消除系统"-'痕迹清除',选择清除范围, 在'项目设置'页面 USB 记录勾选 USB 使用痕迹(USB 记录分存储设备与非存 储设备)。点击右上角'开始清除'。清除结束后,再次使用"智华天成国 产通用计算机终端保密检查系统"进行常规检查,检查结束后查看'USB 设备 检查',勾选的 USB 使用痕迹已被清除。

18

|          |                                 |                                                                 |                                                   | ●Waction智华天成 <sup>®</sup><br>著業存储介质清除素液 |                                   | — ")<br>************************************ |
|----------|---------------------------------|-----------------------------------------------------------------|---------------------------------------------------|-----------------------------------------|-----------------------------------|----------------------------------------------|
|          | 00 : 00 : 00                    | 请选择清除项目,开始清除                                                    |                                                   |                                         |                                   | 开始潮涂                                         |
|          | () 痕迹清除                         | 痕迹清除                                                            |                                                   |                                         |                                   | 制新建盘                                         |
|          | ▲ 整盘清除                          | 清除范围 310<br>/dev/sda2 ×                                         | 1项目设置<br>US8记录 网址白名单                              |                                         |                                   |                                              |
|          | 建铝盘清除                           | 清除项目 项目名称                                                       | 注意: 勾造项为被清除数据, 存储设备新认勾造<br>存储设备                   |                                         |                                   |                                              |
|          | ① 文件满除                          | <ul> <li>□ 上网模造</li> <li>□ USB使用模造</li> <li>□ 文件操作模造</li> </ul> |                                                   | 网络 设备PID 产品PID                          | · 英型 · 正在连接 · 首次使用时间 · 本次使用时间 · 厂 | 18                                           |
|          | Constantial     文件決測論     文件決測論 | û <b>0</b> ₩3074606                                             |                                                   |                                         |                                   |                                              |
|          |                                 |                                                                 | 非存储设备                                             |                                         |                                   |                                              |
| 7X30VRMK |                                 |                                                                 | ☐ 799 (23 (28 (28 (<br>⊕ □ HEUSREB<br>⊕ □ HEUSREB | 999 8800 Papo                           | 8.5 124.88 8.545804 8.545804 7    | n                                            |
|          |                                 | ● 国家保密标准编码 ○ DOD标志                                              | 前股 ○ 使得加持量标准值级 ○ 自定义次数 Ⅰ                          |                                         |                                   | □ 清除完毕后关机                                    |

### 5.1.3文件操作痕迹

在清除文件操作痕迹之前,使用"智华天成国产通用计算机终端保密检查 系统"进行文件检查-文件操作记录,检查结束后查看'文件操作记录'存在 文件操作记录痕迹。使用"智华天成智华存储介质消除系统"-'痕迹清除', 选择清除范围,在'项目设置'页面勾选'文件操作痕迹'。点击右上角'开 始清除'。清除结束后,再次使用"智华天成国产通用计算机终端保密检查 系统"进行文件检查-文件操作记录,检查结束后查看'文件操作记录',文 件操作记录痕迹已被清除。

|              |                                               |                                                   |                | <b>\$</b> | action智<br>#存留介质清 | 华天成 <sup>8</sup><br>除 |            |      |        |        |              | 6                        | 全国统一服务所线<br>400-183-6606 |
|--------------|-----------------------------------------------|---------------------------------------------------|----------------|-----------|-------------------|-----------------------|------------|------|--------|--------|--------------|--------------------------|--------------------------|
| 00 : 00 : 00 | 请选择清除项目,开始清除                                  |                                                   |                |           |                   |                       |            |      |        |        |              |                          | 开始调除                     |
| 痕迹清除         | 痕迹清除                                          |                                                   |                |           |                   |                       |            |      |        |        |              |                          | REEA                     |
| → 整盘清除       | 清除范围 间距<br>/dev/sda2 ×                        | 项目设置<br>USB记录 网址白名单                               |                |           |                   |                       |            |      |        |        |              |                          |                          |
| 建铜盘清除        | 清除项目 项目名称                                     | 注意:勾造项为被消除数据,存<br>存储设备                            | 建设整默认勾造        |           |                   |                       |            |      |        |        |              |                          |                          |
| ① 文件清除       | <ul> <li>□ 上网痕迹</li> <li>□ USB使用痕迹</li> </ul> | 2 #4<br>田 2 手机振发记录                                | 位置             | 设备序列号     | 设备PD              | #BPD                  | 英型         | 正在追踪 | 首次使用时间 | 末次使用时间 | 178          |                          |                          |
| ○ 文件夹清除      | ☑ 文件操作痕迹                                      | 田 図 常規存储设备                                        |                |           |                   |                       |            |      |        |        |              |                          |                          |
|              |                                               |                                                   |                |           |                   |                       |            |      |        |        |              |                          |                          |
|              |                                               |                                                   |                |           |                   |                       |            |      |        |        |              |                          |                          |
|              |                                               | 非存储设备                                             |                |           |                   |                       |            |      |        |        |              |                          |                          |
|              |                                               | □ 序号                                              | 位置             | 设备序列号     | 设备PID             | 产品PID                 | 失型         | 正在這線 | 首次使用时间 | 末次使用时间 | 1.0%         |                          |                          |
|              |                                               | <ul> <li>田□ 无线置牙红外</li> <li>田□ 其它US8设备</li> </ul> |                |           |                   |                       |            |      |        |        |              |                          |                          |
|              |                                               |                                                   |                |           |                   |                       |            |      |        |        |              |                          |                          |
|              |                                               |                                                   |                |           |                   |                       |            |      |        |        |              |                          |                          |
|              |                                               |                                                   |                |           |                   |                       |            |      |        |        |              |                          |                          |
|              | <ul> <li>国家保密标准的股</li> <li>DOD标准</li> </ul>   | £初级 ○ 被得加持曼标准初级                                   | ○ 自定义次数 1      |           |                   |                       |            |      |        |        |              |                          | 清除完毕后关机                  |
|              | 12. 400-183-6606                              | <b>副权所有</b>                                       | : 北京暫禁天成科社有限公司 |           |                   | CTU RESOLUTION        | BM Gim Vib |      |        |        | 本和現中名: kylir | n icegag: 192.168.12.101 |                          |

### 5.2 整盘清除

整盘清除对物理磁盘、移动磁盘等存储介质进行整盘清除,外置接入的存储介质,点击'刷新磁盘'按钮,加载外置接入的存储介质信息。勾选需要清除的介质,点击'开始清除'按钮进行整盘清除,清除后该介质需要重新进行格式化才可使用该存储介质。注:整盘清除后数据无法恢复!

|              |                                                                        | - 0 ><br>2 |
|--------------|------------------------------------------------------------------------|------------|
| 00 : 00 : 00 | 请遗择清除项目,开始清除                                                           | 开始满踪       |
| () 痕迹清除      | 整合消除 用心思思和的问题                                                          | REEA       |
| ● 整盘清除       | 内中         岐倉田室         岐倉田室           1         238.47G8         物団団会 |            |
| 建筑盘清除        | 2 14.32G8 MR2MBB                                                       |            |
| () 文件清除      |                                                                        |            |
| (二) 文件夹清除    |                                                                        |            |
|              |                                                                        |            |
|              |                                                                        |            |
|              |                                                                        |            |
|              |                                                                        |            |
|              |                                                                        |            |
|              |                                                                        |            |
|              |                                                                        |            |
|              |                                                                        |            |
|              |                                                                        |            |
|              |                                                                        |            |
|              | ● 国家保证现用的部 ○ DOOK市場制限 ○ 前面工業大批 !!                                      | □ 清除完毕后关机  |

### 5.3 逻辑盘清除

逻辑盘清除对扩展分区进行清除。新增扩展分区,点击'刷新磁盘'按 钮,加载新增扩展分区信息。勾选需要清除的逻辑盘,点击'开始清除'按 钮进行逻辑盘清除,清除后该逻辑盘需要重新进行格式化才可使用。

注:逻辑盘清除后数据无法恢复!

|          |                                                                                        |                          |                                           | X              | KES                                |
|----------|----------------------------------------------------------------------------------------|--------------------------|-------------------------------------------|----------------|------------------------------------|
|          |                                                                                        |                          | ● Waction 智学天成 <sup>®</sup><br>著学育種介质消除素素 |                | - " ×<br>Tent-Roma<br>400-183-4404 |
| 00:00:00 | 请选择清除项目,开始清除                                                                           |                          |                                           |                | 开始满种                               |
| 療迹清除     | 逻辑盘清除 诗勾选要清除的现金!                                                                       |                          |                                           |                | 利斯福祉                               |
| 整盘清除     | □         序号         分区         文件系统           □         1         /dev/s         ext4 | . 总按重<br>976.00M8        | 已用空间<br>74M                               | 可用192间<br>807M | /boot                              |
| 2 遊嶺盘清除  | 2         /dev/s         ext4           3         /dev/s         devtmpfs              | 233.53GB<br>3.99GB       | 62G<br>0                                  | 157G<br>2.0G   |                                    |
| 🕥 文件清除   | 4 /dev/s devtmpts     5 /dev/s vfat                                                    | 3.99G8<br>14.32G8        | 0<br>2.8G                                 | 2.0G<br>12G    | [SWAP]<br>/media/kylin             |
| 文件充沛部    |                                                                                        |                          |                                           |                |                                    |
|          | 图案保密标准编码 〇 DOD标准编                                                                      | 8 《 使得加持最标准销数 《 自定义次数 !! |                                           |                | □ 清除完毕后关机                          |
| 93       |                                                                                        |                          |                                           |                | *8: kyln (c888): 192.568.12.101    |

5.4 文件清除

文件清除包含【加载判定信息】、【手动添加】两种方式。【加载判定信息】是通过加载"智华天成国产通用计算机终端保密检查系统"文件检查后 判定且保存密级的文件。【手动添加】将手动选择文件加入列表,

【加载判定信息】和【手动添加】的文件信息可同时存在列表中,【手动添加】的文件信息置顶显示。

注: 文件清除后无法恢复!

### 5.4.1加载判定信息

使用"智华天成国产通用计算机终端保密检查系统"进行文件检查,检查 结束后对文件进行判断,保存判定信息。

使用"智华天成智华存储介质消除系统"-'文件清除',勾选文件密级 等级,点击'加载判定信息'按钮,列表加载文件检查判定且保存判定信息 的文件,勾选需要清除的文件。点击右上角'开始清除'。清除结束后,再 次使用"智华天成国产通用计算机终端保密检查系统"进行文件检查,检查 结束后查看被清除的密级判定的文件已被清除。

注: 判定后的文件一定要保存判定信息, 否则无法被加载判定信息!

| _            |                                                                      | ACtiOn戦争天成 <sup>8</sup><br>5 移 強介 直 消 移 五 貞<br> | — Э ×<br>Эден-Шяянц<br>400-183-6606 |
|--------------|----------------------------------------------------------------------|-------------------------------------------------|-------------------------------------|
| 00 : 00 : 00 | 请选择清除项目,开始清除                                                         |                                                 | 开始满种                                |
| () 痕迹清除      | 文件满餘                                                                 |                                                 | ● 林       御知文/中                     |
| → 整盘清除       | ○ 絶密 □ 机密 □ 秘密 □ 内部 □ 公开 □ 待漏定<br>请勾追覆满辞的文件                          |                                                 | 加权利定法意                              |
| 建硫盐清除        | □ 第号 文件名称 文件大小(bb) 判过故策 由中关键词 器径                                     |                                                 |                                     |
| () 文件满除      |                                                                      |                                                 |                                     |
| 文件夹清除        |                                                                      |                                                 |                                     |
|              |                                                                      |                                                 |                                     |
|              |                                                                      |                                                 |                                     |
|              |                                                                      |                                                 |                                     |
|              |                                                                      | 验无效测                                            |                                     |
|              |                                                                      |                                                 |                                     |
|              |                                                                      |                                                 |                                     |
|              |                                                                      |                                                 |                                     |
|              |                                                                      |                                                 |                                     |
|              |                                                                      |                                                 |                                     |
|              |                                                                      |                                                 |                                     |
|              | BERSELENSE     ODORAME     OREANE     ODORAME     OREANE     ODORAME |                                                 | □ 清除完毕后关机                           |
|              |                                                                      |                                                 |                                     |

## 5.4.2手动添加文件

通过手动添加文件,将文件加载到列表中。手动添加的文件可与加载的文件同时存在,并且保持置顶。点击"添加文件",勾选手动添加的文件,点击'开始清除',清除后,找到文件所在目录,该文件已被清除。

| 00:00:00                                                                                                    | 请选择清除项目,开始清除                            |                                                                                               |                                                                                                    |                                                                                                    |                                                                                                    |     | 开始调制 |
|----------------------------------------------------------------------------------------------------|-----------------------------------------|-----------------------------------------------------------------------------------------------|----------------------------------------------------------------------------------------------------|----------------------------------------------------------------------------------------------------|----------------------------------------------------------------------------------------------------|-----|------|
|                                                                                                    | 文件满除                                    |                                                                                               |                                                                                                    |                                                                                                    |                                                                                                    | #.H | 145  |
| <ul> <li>         於皇甫称         辺頃澄清除         又は清除         又は清除         文件表清除         文件表清除         </li> </ul> | ● 000 000 000 000 000 000 000 000 000 0 | 1<br>■<br>単次代用的<br>●<br>単の一<br>■<br>和画<br>■<br>元<br>元<br>元<br>元<br>元<br>元<br>元<br>元<br>元<br>元 | kylin      Cation      comments ymraion war ecencer.ues.cop     thundrefrid.desktop     sylpheed.desktop     sylpheed.desktop     shemi_install.sh     shemi_install.sh | 大小、<br>1002 年77<br>10.1 KB<br>828 字符<br>828 字符<br>262 字符<br>272 字符<br>272 字符<br>272 字符<br>272 字符<br>272 字符<br>272 字符<br>272 字符<br>272 字符<br>272 字符<br>272 字符<br>272 字符<br>272 字符<br>272 字符<br>272 字符<br>272 字符<br>272 字符<br>272 字符<br>272 字符<br>272 字符<br>272 字符<br>3.1 KB<br>9.1 6.4 MB<br>9.2 KB<br>1.1 KB<br>9.1 6.4 MB<br>1.1 KB<br>2.4 KB<br>2.4 K | ×<br>株式日期<br>など104 0001<br>23.3月 2021<br>23.3月 2021<br>23.3月 2021<br>23.3月 2021<br>23.3月 2021<br>23.3月 2021<br>24.5月 2021<br>24.5月 2021<br>23.3月 2021<br>23.3月 2021<br>33.31<br>35.31<br>35. |     |      |

# 5.5 文件夹清除

通过'添加文件夹'添加文件到列表中,勾选文件,点击'开始清除', 清除结束后,查看文件夹所在目录,当前文件夹与文件夹内的所有文件与子 文件夹等已被清除。

|                           |                                            | Waction<br>智学なる<br>なる        | - 0 ×<br>\$334-88584<br>600-183-4404 |
|---------------------------|--------------------------------------------|------------------------------|--------------------------------------|
| 00:00:00                  | 请选择清除项目.开始清除                               |                              | 开始满除                                 |
| 痕迹清除                      | 文件夹清除 选择的文件夹岩包含文件及子文件夹、文件及子文件夹中的内容都将被清除    |                              | 承加交州夫                                |
| 整盘清除                      | 请句送要清除的文件夹                                 |                              | 80                                   |
| () 逻辑盘清除                  |                                            |                              |                                      |
| <ul> <li>文件清除</li> </ul>  |                                            |                              |                                      |
| <ul> <li>文件実清除</li> </ul> |                                            |                              |                                      |
|                           |                                            |                              |                                      |
|                           |                                            |                              |                                      |
|                           |                                            |                              |                                      |
|                           |                                            | 验无政制                         |                                      |
|                           |                                            |                              |                                      |
|                           |                                            |                              |                                      |
|                           |                                            |                              |                                      |
|                           |                                            |                              |                                      |
|                           |                                            |                              |                                      |
|                           |                                            |                              |                                      |
|                           |                                            |                              |                                      |
|                           | ● 国家保密标准组织 ○ DOD标准纳资 ○ 使得加持要标准纳资 ○ 自定义次数 1 |                              | □ 清除完毕后关机                            |
|                           | 405-183-6606 服成所有:此中智学天成和社会限公司             | CPU (680066 (89756) Kole-Vis | 本的电中名: iyin ipi8社: 192.168.0.101     |

### 5.6通用功能

通用销毁方式: "国家保密标准销毁"、"DOD 标准销毁"、"披得加特 曼标准销毁";

自定义次数与清除完毕后关机。

勾选自定义次数,设置清除次数,清除工具将执行所设置的次数;

勾选清除完毕后关机,当清除操作结束后,当前主机自动关机。

6 售后服务

智华天成公司从成立之初就将"坚持客户视角观,即站在客户的角度来 审视我们的工作"作为我公司服务教育的服务宗旨。"客户的满意才是我们 的成功"是客户服务部一直的追求,客户的满意一方面来自对产品质量的满 意,更重要的将是今后长时期的售后服务满意度。我们将为贵单位提供全面 的售后服务和支持,让用户用的放心。

### 提供以下服务方式

电话支持:我们接到用户的技术支持请求或故障报告后,将立即以电话 方式同该单位取得联系,并指导用户解决问题。

远程连接服务: 技术支持人员在客户授权后,可通过远程连接进入客户 的系统帮助客户解决问题。可远程连接到客户的系统在客户的系统上做编程 调整,从而确保系统为用户产生最大的效益。

现场服务:在客户授权的情况下,进入客户的软件管理系统,清除系统运行状况;如需工程师现场了解判断和解决问题,我公司将尽快安排工程师以最快的速度赶赴现场。

应急解决方案:公司设立技术支持领导小组,保证突发事件发生时,能 够迅速召集技术人员,立即制定应急技术方案;对一般性技术故障,可利用 电话指导用户自行解决;在用户无法解决情况下,及时赶赴现场解决问题。

### 服务响应时间

电话支持: 技术支持与服务时间为 9:00—18:00 ,周一至周五(国家法 定的休息日和节假日除外);在节假日、休息日或下班期间,用户可通过手 机与技术支持人员取得联系。

现场支持:如果电话无法解决,我们派工程师到现场,具体响应时间为 48 小时以内。

### 服务监督管理机制

如果用户对我公司的技术服务人员不满意,可反馈到公司总部。总部将 另行安排技术服务人员赴现场以圆满解决问题。

25